# HƯỚNG DẫN THAM DỰ HỘI THẢO GIỚI THIỆU SÁCH

### I. Cái đặt ứng dụng ClassIn:

- Truy cập vào trang: https://www.classin.com/en/download.html

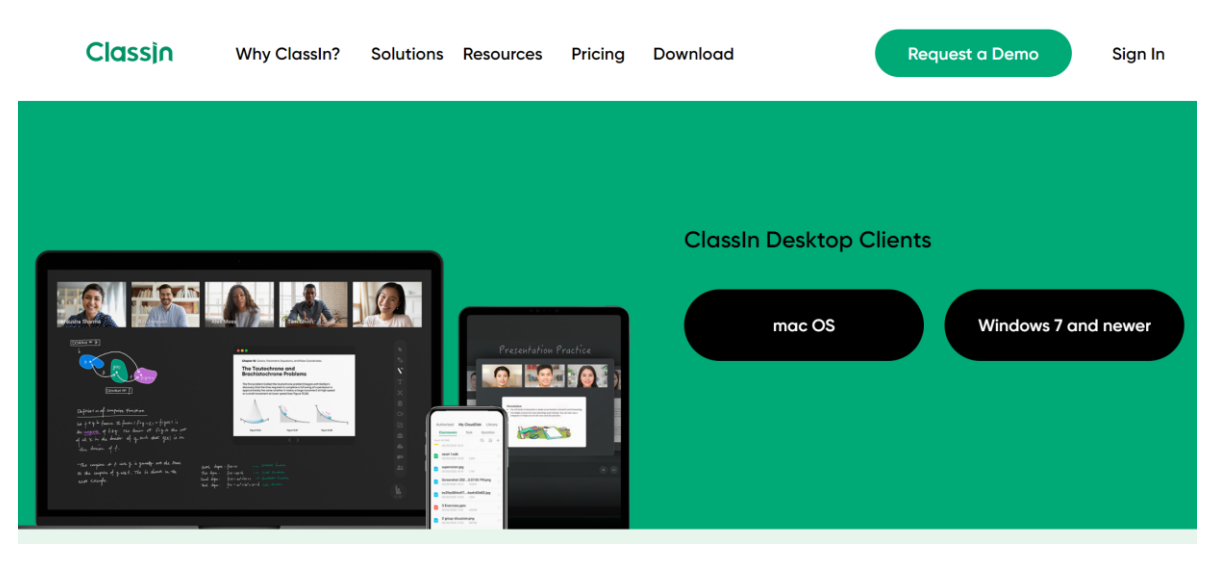

Tải bản cài đặt phù hớp với hệ điều hành của máy

 Cài đặt phần mềm ClassIn, sau khi cài đặt hoàn tất, mở phần mềm sẽ có giao diện như hình (không cần đăng nhập)

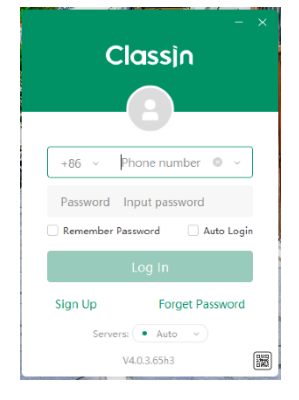

- II. Đăng nhập vào hệ thống LMS:
  - Truy cập vào trang: <u>https://lms.hcm.edu.vn/</u>

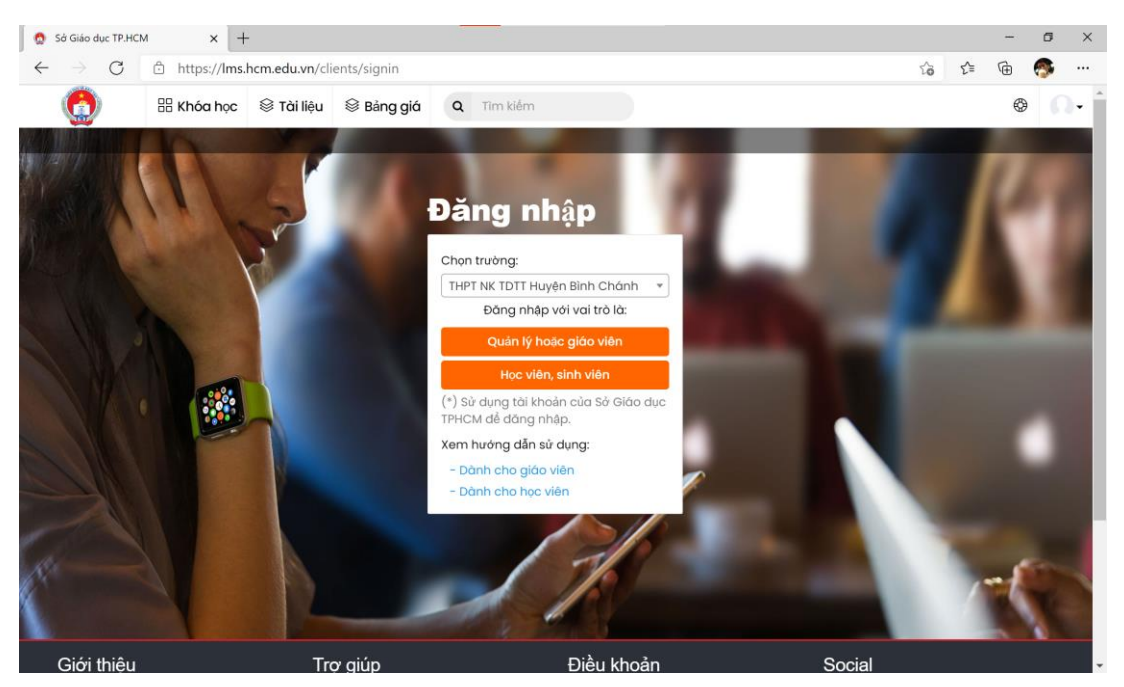

Giao diện trang LMS

 Tại Trang chủ, chọn trường mà mình đang công tác -> chọn tiếp Quản lý hoặc giáo viên:

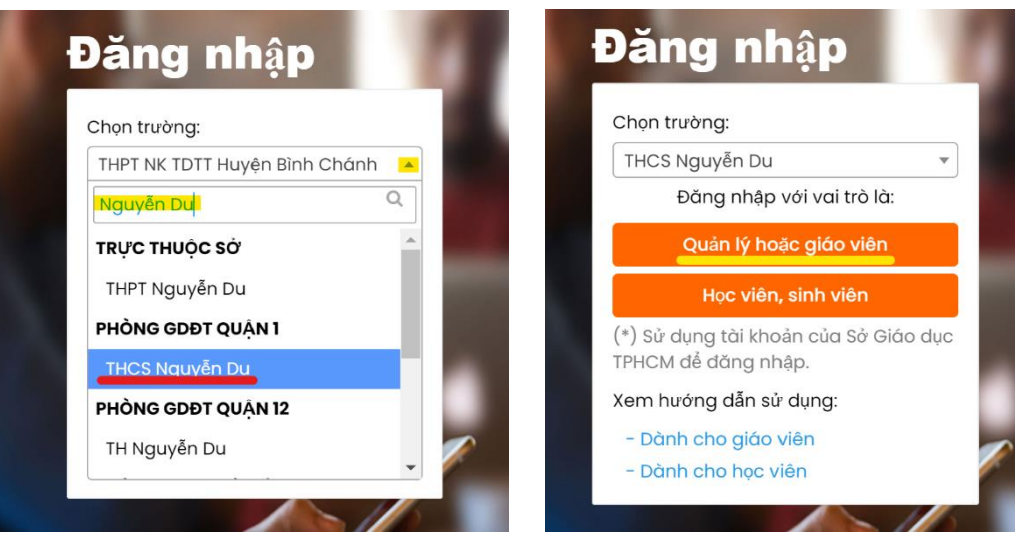

Chọn trường mình đang công tác

 Hệ thống sẽ chuyển sang trang đăng nhập, Trường sử dụng tài khoản Hiệu trưởng (trên trang quanly.hcm.edu.vn) để đăng nhập:

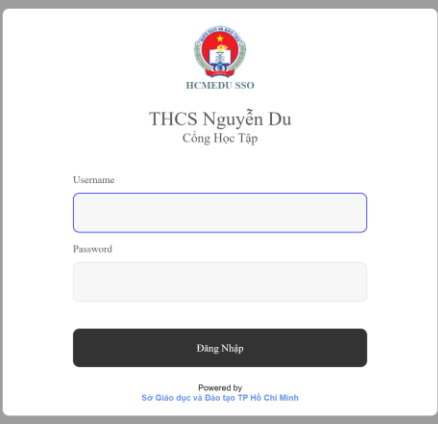

Giao diện đăng nhập

- \*\*Lưu ý: Nếu Hiệu trưởng không nhớ tài khoản thì làm theo hướng dẫn sau:
- + Đăng nhập tài khoản admin của trường trên trang quanly.hcm.edu.vn
- + Vào phần QL Hệ thống -> QL tài khoản GV

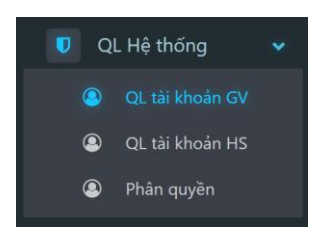

+ Trên giao diện QL tài khoản GV, check vào ô vuông trước tên tài khoản cần cấp lại mật khẩu -> Chọn Đổi mật khẩu

| Xem | tài khoản | ſ  | ao tài khoản | tài khoản Đổi mật khẩu Xuất Excel |   |                   |                   |                 |  |
|-----|-----------|----|--------------|-----------------------------------|---|-------------------|-------------------|-----------------|--|
| Ξ Ψ | ID        | Y  | Tên g        | iáo viên                          | T | Username <b>T</b> | Password <b>T</b> | Mobile <b>T</b> |  |
|     | 179,7     | 65 | Do Nhan      |                                   |   | 179765            | 1879ff            | 123456789       |  |

### III. Tham dự hội thảo:

 Tại giao diện đăng nhập hệ thống LMS, trường sẽ nhận được lời mời tham dự hội thảo từ hệ thống

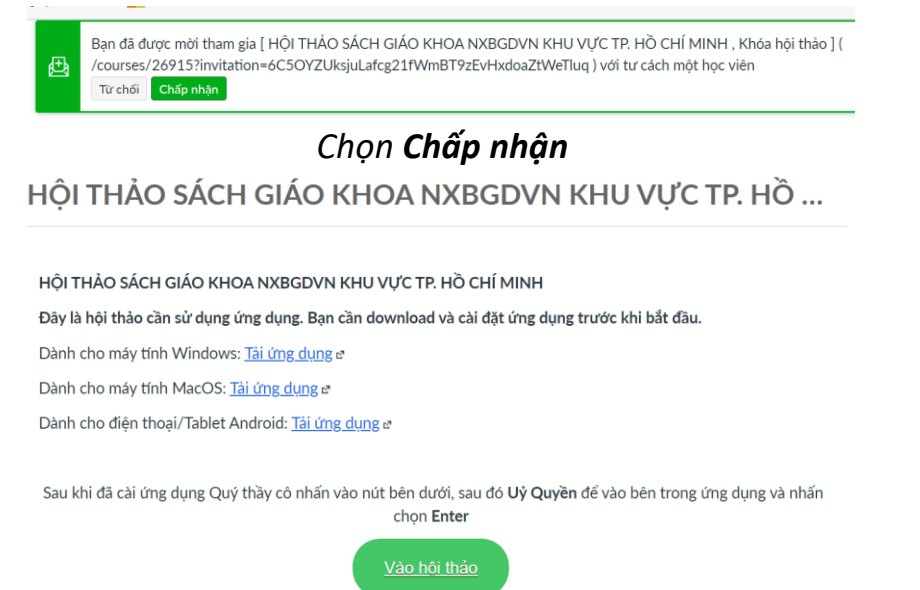

## Chọn tiếp Vào hội thảo (Đảm bảo phần mềm ClassIn đang chạy)

|                      | Cohota                                                                |                    |             |           |            |  |  |  |  |  |  |
|----------------------|-----------------------------------------------------------------------|--------------------|-------------|-----------|------------|--|--|--|--|--|--|
| Cl                   | ClassIN<br>ClassIN đang yêu cầu quyền truy cập vào tài khoản của bạn. |                    |             |           |            |  |  |  |  |  |  |
|                      | ruang ay qayen cho ang aying nay in                                   | Hủy bỏ<br>Ủy quyền |             |           |            |  |  |  |  |  |  |
| Chọn <b>Ủy Quyền</b> |                                                                       |                    |             |           |            |  |  |  |  |  |  |
| Name                 | Start Time                                                            | Duration           | Teacher     | Assistant | Enter Clas |  |  |  |  |  |  |
| Kiểm thử Hội thảo    |                                                                       | 0145               | Ohuana Thai |           | Enter      |  |  |  |  |  |  |

## Chọn Enter để tham gia hội thảo

Trong quá trình thực hiện, nếu trường cần hỗ trợ, vui lòng tham gia vào nhóm Zalo hỗ trợ theo đường link sau: <u>https://zalo.me/g/gxcmkl077</u>